## **Δquaforest**

# Searchlight Troubleshooting Guide

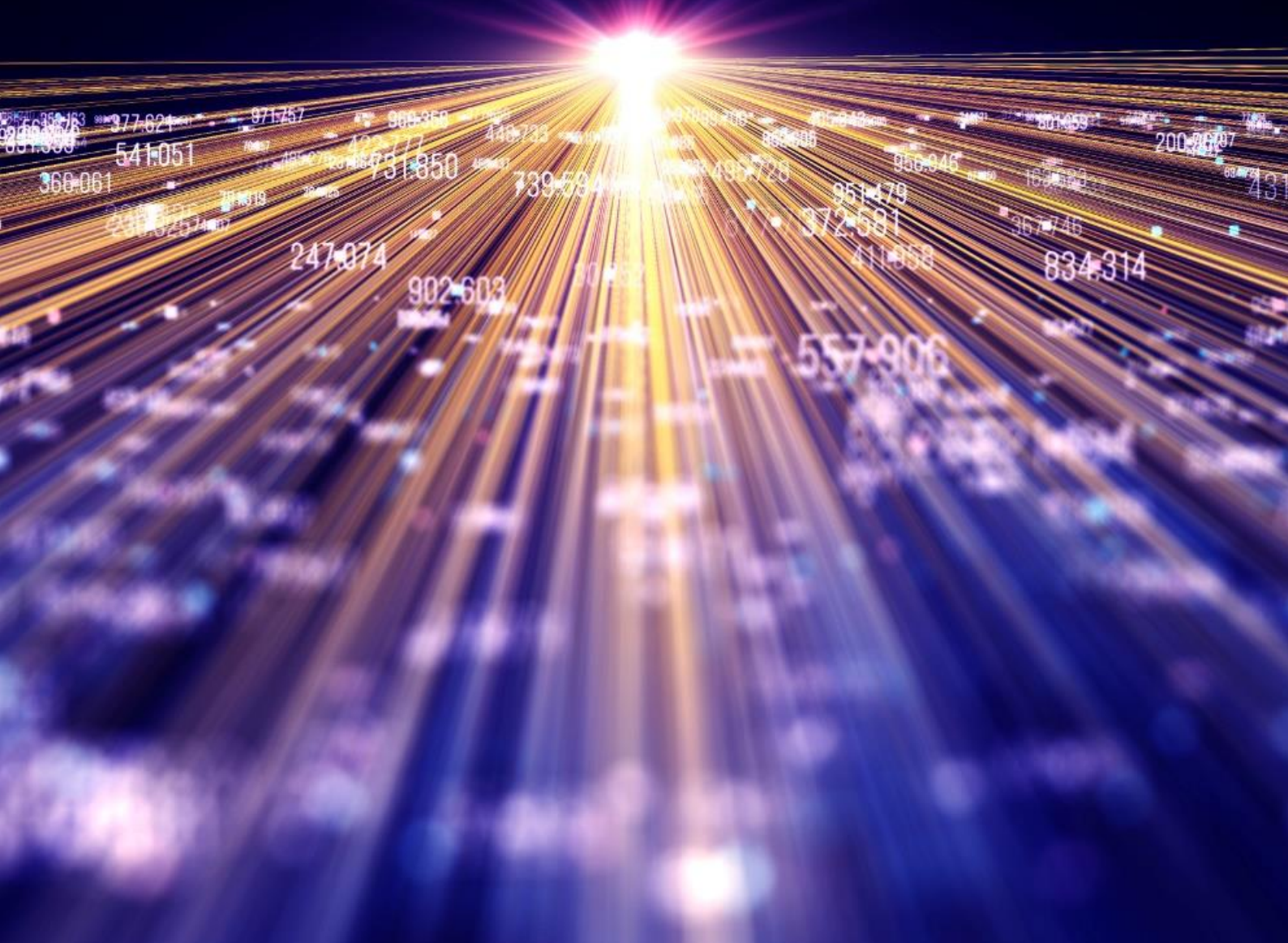

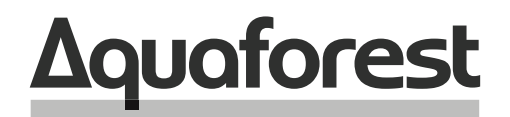

**Making Content Findable** 

# Searchlight Troubleshooting Guide

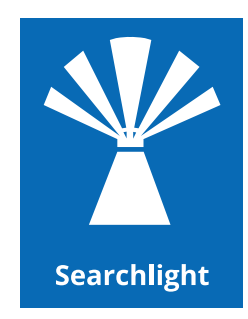

Version 2.2 October 2021

## Content

| 2.6 | HTTP Error 500.19 – Internal Server Error           | 14 |
|-----|-----------------------------------------------------|----|
| 2   | 2.5.1 Retrieving certificate thumbprint/fingerprint | 9  |
| 2.5 | Certificate Error                                   | 9  |
| 2.4 | Empty drop down lists                               | 6  |
| 2.3 | Long Path Support                                   | 5  |
| 2.2 | Running the Diagnostic Tool                         | 4  |
| 2.1 | SharePoint URL format                               | 3  |
| 2   | POST INSTALLATION                                   | 3  |
| 1.1 | Installation                                        | 3  |
| 1   | INTRODUCTION                                        | 3  |

## **1** Introduction

This brief guide is intended to summarize the most common configuration issues that can affect the operation of Aquaforest Searchlight version 2.x. The Release Notes has more information on more specific errors. You can also check <u>Searchlight blogs</u> for even more information.

#### 1.1 Installation

The installation process is relatively straight forward by following the steps on the GUI. The installation should be carried out whilst being logged in as a System Administrator. In cases where the logged-on user does not have full admin privileges some components will fail to install.

A recommend approach is to run the Aquaforest\_searchlight.msi through the command prompt. You will need to open an instance of command prompt with the 'Run as Administrator' option.

## 2 Post Installation

#### 2.1 SharePoint URL format

Below is an example of how to set the SharePoint URL format when setting up a document library in Searchlight.

Sharepoint 2010:

- Actual URL:
   <u>https://SharePoint2010/site/myLibrary/myForms/AllItems.aspx</u>
- Supported URL format in Searchlight: <u>https://SharePoint2010/site/myLibrary</u>

SharePoint 2013:

- Actual URL:
   <u>https://SharePoint2013/site/Library/ layouts/15/start.aspx#/mylibrary/Forms/AllItems.apsx</u>
- Supported URL format in Searchlight: https://SharePoint2013/site/Library/mylibrary

## 2.2 Running the Diagnostic Tool

Once installed you can run the **Diagnostic Tool** which can be accessed from the **Help & Support** tab on the main screen.

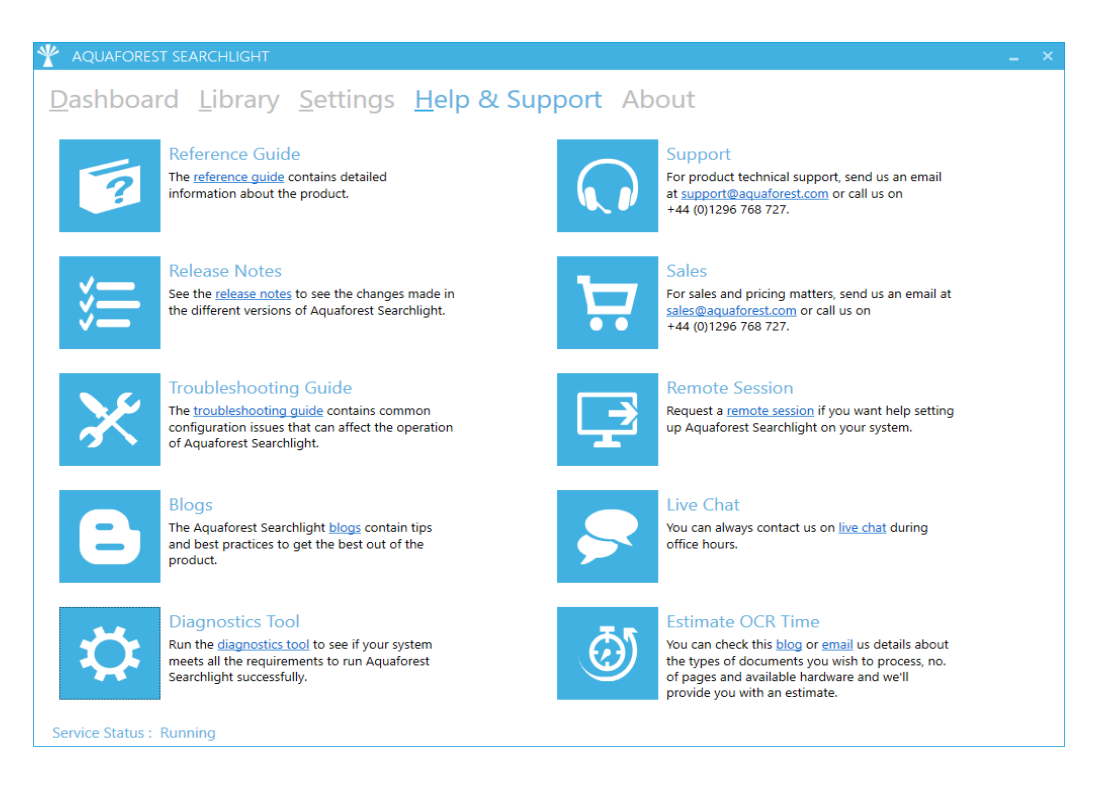

This will initiate the diagnostic wizard which will run various checks to determine if your system meets all the requirements needed to run Searchlight. If there are dependencies that are not installed, download them using the link in the diagnostic tool and install them. If you notice any failures during the run contact the support team.

| Aquaforest Searchlight - Diagnostic | c Wizard                                                        |               |           |          |               |
|-------------------------------------|-----------------------------------------------------------------|---------------|-----------|----------|---------------|
| Steps                               | 2. System Requirements                                          |               |           |          |               |
| 1. Welcome                          | ✓ .NET Framework 4.7.2: Installed                               |               |           |          |               |
| 2. System Requirements              | ✓ Visual C++ Redistributables                                   |               |           |          |               |
| 2 Collect Information               | X Visual C++ Redistributable 2017 (x86): NOT INSTALLED Download |               |           |          |               |
| 5. Collect mormation                | X Visual C++ Redistributable 2017 (x64): NOT INSTALLED Download |               |           |          |               |
| 4. Finish                           | ⊿ OCR                                                           |               |           |          |               |
|                                     | ✓ Standard OCR: Working                                         |               |           |          |               |
|                                     | ✓ Extended OCR: Working                                         |               |           |          |               |
|                                     | SharePoint Server Client Component SDK                          |               |           |          |               |
|                                     | ✓ Installed                                                     |               |           |          |               |
|                                     | ✓ Web UI Dependencies                                           |               |           |          |               |
|                                     | ✓ .NET Core IIS Hosting: Installed                              |               |           |          |               |
|                                     | X .NET Core Runtime: NOT INSTALLED Download                     |               |           |          |               |
|                                     | ✓ IIS URL Rewrite 2.0: Installed                                |               |           |          |               |
|                                     | ✓ IIS Web Deploy 3.5: Installed                                 |               |           |          | -             |
|                                     | Log                                                             |               |           | DE       | D             |
|                                     | Installed                                                       |               |           |          |               |
|                                     | Checking Web UI Dependencies                                    |               |           |          |               |
|                                     | .NET Core IIS Hosting: Installed                                |               |           |          |               |
|                                     | .NET Core Runtime: NOT INSTALLED                                |               |           |          |               |
|                                     | IIS URL Rewrite 2.0: Installed                                  |               |           |          |               |
|                                     | IIS Web Deploy 3.5: Installed                                   |               |           |          | 11            |
|                                     | System requirements checking completed                          |               |           |          | -             |
|                                     | 1                                                               | (<br>Previous | )<br>Next | Generate | (S)<br>Cancel |

## 2.3 Long Path Support

When enumerating documents to process, Searchlight can come across documents that exceed the file path length enforced by windows. These files are skipped and not processed.

Starting from Windows 10 and Windows Server 2016, there is now support for long paths. However, long paths support is not enabled by default. You need enable the following policy to take advantage of this new feature.

Iccal Group Policy Editor  $\times$ File Action View Help 🗢 🄿 🙋 📊 🗟 🔢 🍸 Local Computer Policy All Settings ✓ ▲ Computer Configuration Enable Win32 long paths Setting State > Software Settings Enable Support for BranchCache Not configured > I Windows Settings Edit policy setting 🖹 Enable throttling for online mail... Not configured Administrative Templates Enable Transparent Caching Not configured > 🚞 Control Panel Requirements: At least Windows Server 2016, 🗄 Enable UEV Not configured > 🚞 Network Windows 10 Printers Enable use of BitLocker authenti... Not configured Enable Win32 long paths Enabled Server Description: 📔 Start Menu and Taskbar Enable Windows NTP Client Not configured Enabling Win32 long paths will > 🚞 System allow manifested win32 Enable Windows NTP Server Not configured applications and Windows Store > Windows Components Enable/Disable PerfTrack Not configured applications to access paths 🖺 All Settings Enabling Windows Update Pow... Not configured beyond the normal 260 character 🗸 💰 User Configuration Encrypt the Offline Files cache Not configured limit per node on file systems that > Software Settings support it. Enabling this setting End session when time limits ar... Not configured > 📔 Windows Settings will cause the long paths to be Energy Saver Battery Threshold (... Not configured accessible within the process. > Administrative Templates E Energy Saver Batteny Threshold ( Not configured > **T1** Extended (Standard / 2282 setting(s)

Open Global Policy Editor (Start > Run > gpedit.msc) and enable "Enable Win32 long paths".

Restart the Searchlight UI and service after making changes to this policy.

## 2.4 Empty drop down lists

This is a symptom seen on Windows Server 2008 and Windows Server 2012. If you experience the dropdown lists being empty within Aquaforest Searchlight and are using one of the above operating system, then you will need to enable the "Application Server" Role. The following screenshots illustrate how to enable the "Application Server" Role:

| Add Roles Wizard Select Server Ro                                       | les                                                                                                    | ×                                            |
|-------------------------------------------------------------------------|----------------------------------------------------------------------------------------------------|----------------------------------------------|
| Before You Begin<br>Server Roles<br>Confirmation<br>Progress<br>Results | Select one or more roles to install on this server.         Roles: <ul> <li>Active Directory Certificate Services</li> <li>Active Directory Pederation Services</li> <li>Active Directory Federation Services</li> <li>Active Directory Fights Management Services</li> <li>Active Directory Rights Management Services</li> <li>Active Directory Rights Management Services</li> <li>Active Directory Rights Management Services</li> <li>Active Directory Rights Management Services</li> <li>DHCP Server</li> <li>DHS Server</li> <li>Fax Server</li> <li>File Services</li> <li>Print and Document Services</li> <li>Print and Document Services</li> <li>Windows Deployment Services</li> <li>Windows Server Update Services</li> <li>Windows Server Update Services</li> <li>Windows Server roles</li> </ul> | >       Install         Cancel       Install |

| Add Roles | Wizard                                                                                                    | X                                                                                                    |
|-----------|----------------------------------------------------------------------------------------------------|----------------------------------------------------------------------------------------------------|
| <u>S</u>  | Add role services required for Applic<br>You cannot install Application Server unless the required<br>Role Services: | cation Server?<br>d role services are also installed.                                                                                                    |
|           | Application Server     TCP Port Sharing                                                                              | Application Server provides central<br>management and hosting of high-<br>performance distributed business<br>applications such as those built with<br>Enterprise Services and .NET Framework<br>3.5.1. |
|           |                                                                                                    | Add Required Role Services Cancel                                                                                                    |
| i Why     | vare these role services required?                                                                                   | //                                                                                                    |

| Add Roles Wizard                                                                                               |                                                                                                    | ×                                                                                                    |
|----------------------------------------------------------------------------------------------------|----------------------------------------------------------------------------------------------------|----------------------------------------------------------------------------------------------------|
| Select Server Ro                                                                                               | les                                                                                                    |                                                                                                    |
| Before You Begin<br>Server Roles<br>Application Server<br>Role Services<br>Confirmation<br>Progress<br>Results | Select one or more roles to install on this server.<br>Roles:<br>Active Directory Certificate Services<br>Active Directory Domain Services<br>Active Directory Federation Services<br>Active Directory Federation Services<br>Active Directory Lightweight Directory Services<br>Active Directory Rights Management Services<br>Active Directory Rights Management Services<br>Active Directory Rights Management Services<br>Active Directory Rights Management Services<br>Active Directory Rights Management Services<br>Active Directory Rights Management Services<br>Fax Server<br>File Services<br>Hyper-V<br>Network Policy and Access Services<br>Print and Document Services<br>Remote Desktop Services<br>Web Server (IIS) (Installed)<br>Windows Deployment Services<br>Windows Server Update Services                                                                                                    | Description:<br>Application Server provides central<br>management and hosting of high-<br>performance distributed business<br>applications such as those built with<br>Enterprise Services and .NET<br>Framework 3.5.1.                                                                                                    |
| Add Roles Wizard                                                                                               | More about server roles          < Previous                                                                                                    | > Install Cancel                                                                                                    |
| Before You Begin<br>Server Roles<br>Application Server<br>Role Services<br>Confirmation<br>Progress<br>Results | Select the role services to install for Application Server:<br>Role services:<br>Image: Interference interference interfe | Description:<br><u>NET Framework 3.5.1</u> includes<br>Windows Communication Foundation<br>(WCF), Windows Workflow Foundation<br>(WF) and Windows Presentation<br>Foundation (WPF). These frameworks<br>provide a powerful infrastructure for<br>creating securely connected services,<br>workflow driven applications, and rich<br>user experiences. |
|                                                                                                    | < Previous Next                                                                                                    | > Install Cancel                                                                                                    |

| Add Roles Wizard                                                                                               |                                                                                                    | × |  |  |  |  |
|----------------------------------------------------------------------------------------------------|----------------------------------------------------------------------------------------------------|---|--|--|--|--|
| Confirm Installation Selections                                                                                |                                                                                                    |   |  |  |  |  |
| Before You Begin<br>Server Roles<br>Application Server<br>Role Services<br>Confirmation<br>Progress<br>Results | To install the following roles, role services, or features, dick Install.    Informational message below       In its server might need to be restarted after the installation completes.    Or Application Server     NET Framework 3.5.1     TCP Port Sharing     Print, e-mail, or save this information |   |  |  |  |  |
|                                                                                                    | < Previous Next > Install Cancel                                                                                                    |   |  |  |  |  |

## 2.5 Certificate Error

If Searchlight tries to access a site that has an invalid SSL certificate, it will fail with an error message like "*Could not establish trust relationship for the SSL/TLS secure channel.*"

There are 2 settings in the **Searchlight.config** file that can be used to fix this.

```
<!--
To enable Searchlight to process sites that have invalid certificates or certificates with errors,
enter a comma separated list of all thumbprints of certificates that you recognize
in the setting below to make Searchlight ignore them and continue processing. Alternatively, set
"ignoreAllCertificateErrors" to "true" (use at your own risk!).
-->
<add key="recognizedCertificateThumbprints" value="" />
<add key="ignoreAllCertificateErrors" value="false" /></a>
```

#### recognizedCertificateThumbprints

Use this setting to add the thumbprint/fingerprint (SHA-1) of the certificate that is causing the issue. More thumbprints can be added by separating each one with a comma. This is recommended way as it instructs Searchlight to only ignore errors of recognized certificates.

See how to retrieve the thumbprint or fingerprint of the invalid certificate using <u>Chrome</u>, <u>Firefox</u> and <u>Edge</u> web browser below.

#### • ignoreAllCertificateErrors

Set this setting to true to ignore all errors for all certificates.

NOTE: The Searchlight UI and service must be restarted after making the change.

#### 2.5.1 Retrieving certificate thumbprint/fingerprint

To retrieve a site's certificate's thumbprint, first open the site in a web browser. If the certificate is invalid, a warning will be shown in the address bar.

#### • Chrome

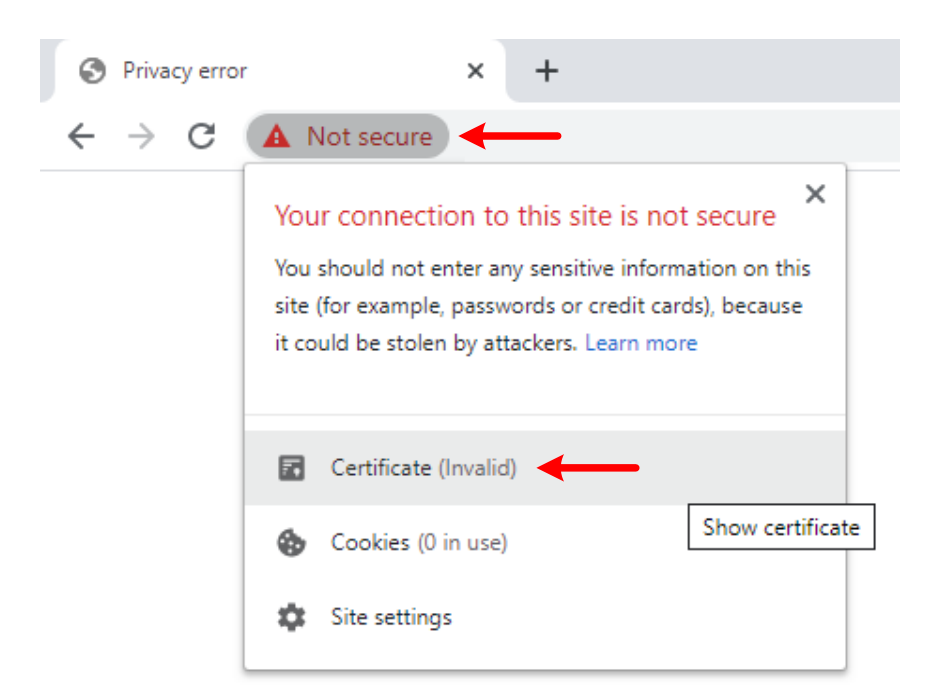

- 1. Click on Not secure > Certificate (Invalid)
- 2. A popup window will appear

| o Certifi | cate              |                    |                 | >               |
|-----------|-------------------|--------------------|-----------------|-----------------|
| General   | Details           | Certification Path |                 |                 |
| Show:     | <all></all>       |                    | $\sim$          |                 |
| Field     |                   |                    | Value           | ^               |
| Val       | id to             |                    | 22 January 202  | 21 00:00:00     |
| E Pul     | oject<br>blic key |                    | RSA (2048 Bits) | )               |
| 📴 Pul     | blic key pa       | arameters          | 05 00           |                 |
| 💽 Ke      | y Usage           |                    | Key Encipherme  | ent, Data Encip |
| 🔉 En      | hanced Ke         | ey Usage           | Server Authent  | tication (1.3.6 |
| 🛅 The     | umbprint          |                    | b3d4            |                 |
| b3d       |                   |                    |                 |                 |
|           |                   |                    |                 |                 |
|           |                   | _                  |                 |                 |
|           |                   | E                  | dit Properties  | Copy to File    |
|           |                   |                    |                 | ОК              |

3. On the **Details** tab, select **Thumbprint** and copy the value in the **recognizedCertificateThumbprints** setting in **Searchlight.config**.

#### • Firefox

| ng         | Site Information for                                  |                         |
|------------|-------------------------------------------------------|-------------------------|
| R          | Connection not secure                                 | >                       |
| <u>°</u> 5 | Permissions                                           | Show connection details |
| Yo         | u have not granted this site any special permissions. |                         |

- 1. Click on the padlock icon with an exclamation mark
- 2. Click on the arrow new to **Connection not secure**
- 3. A new popup will be shown. Click on More Information

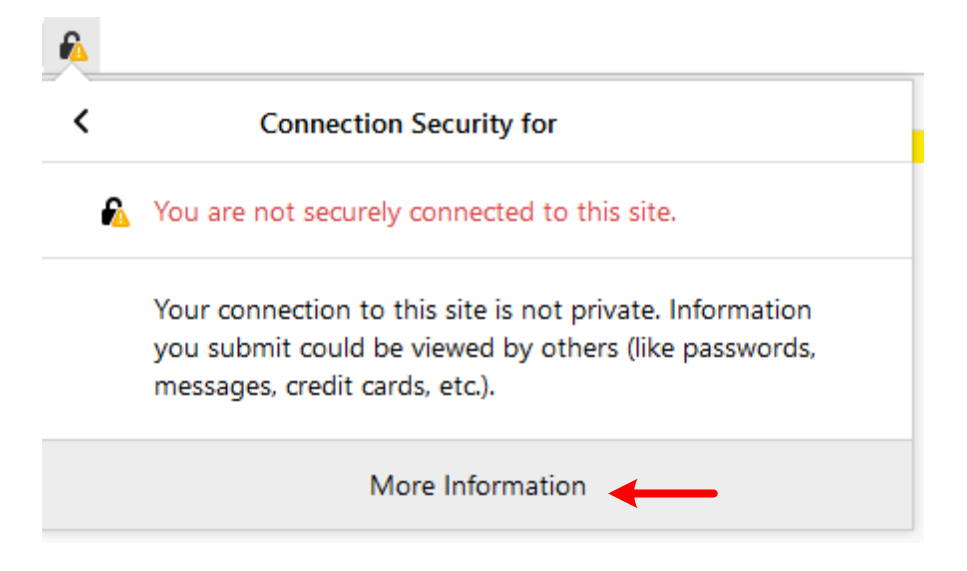

4. In the new popup window, under **Security**, select **View Certificate** 

| 🍅 Page Info      | -           |                     |                    |                          | -                 | - 🗆          | ×         |
|------------------|-------------|---------------------|--------------------|--------------------------|-------------------|--------------|-----------|
| General          | Nedia       | <b>P</b> ermissions | Security           |                          |                   |              |           |
| -<br>Web Site Id | entity      | -                   | - /                |                          |                   |              |           |
| Web site:        | ,           |                     |                    |                          |                   |              |           |
| Owner:           | This we     | b site does not s   | upply ownership    | information.             |                   |              |           |
| Verified by:     |             |                     |                    |                          |                   | View Ce      | rtificate |
| <b>F</b>         | 22.1        | 2021                |                    |                          |                   | -            |           |
| Expires on:      | 22 Janua    | ary 2021            |                    |                          |                   |              |           |
| Privacy & H      | istory      |                     |                    |                          |                   |              |           |
| Have I visited   | d this web  | o site before tod   | ay?                | No                       |                   |              |           |
| Is this web si   | ite storing | j information or    | n my computer?     | No                       | <u>C</u> lear Coo | kies and S   | ite Data  |
| Have I saved     | l any pass  | words for this w    | veb site?          | No                       | Vie <u>w</u>      | Saved Pas    | swords    |
| Technical D      | otalle      |                     |                    |                          |                   |              |           |
| Connection       | Not Encry   | voted               |                    |                          |                   |              |           |
| The web site     | sp2016de    | ev does not sup     | port encryption fo | or the page you are view | ving.             |              |           |
| Information      | sent over   | the Internet wit    | hout encryption    | an be seen by other pe   | eople while i     | t is in tran | sit.      |
|                  |             |                     |                    |                          |                   | H            | Help      |
|                  |             |                     |                    |                          |                   |              |           |
|                  |             |                     |                    |                          |                   |              |           |
|                  |             |                     |                    |                          |                   |              |           |
|                  |             |                     |                    |                          |                   |              |           |

 Copy the value of SHA-1 under Fingerprints and paste it in the recognizedCertificateThumbprints setting

## Certificate

| Subject Name        |                                            |
|---------------------|--------------------------------------------|
| Common Name         |                                            |
| Common Name         |                                            |
|                     |                                            |
| Issuer Name         |                                            |
| Common Name         |                                            |
|                     |                                            |
| Validity            |                                            |
| Not Before          | 22/01/2020, 13:07:11 (Greenwich Mean Time) |
| Not After           | 22/01/2021, 00:00:00 (Greenwich Mean Time) |
|                     |                                            |
| Public Key Info     |                                            |
| Algorithm           | RSA                                        |
| Key Size            | 2048                                       |
| Exponent            | 65537                                      |
| Modulus             | 00007                                      |
| wodulus             |                                            |
|                     |                                            |
| Miscellaneous       |                                            |
| Serial Number       |                                            |
| Signature Algorithm | SHA-1 with RSA Encryption                  |
| Version             | 3                                          |
| Download            | PEM (cert) PEM (chain)                     |
|                     |                                            |
| Fingerprints        |                                            |
| SHA-256             |                                            |
| SHA-1               | B3:D                                       |
|                     |                                            |
|                     |                                            |

• Edge

| じ<br>心                  | △ Certificate error                                                                                                  |
|-------------------------|----------------------------------------------------------------------------------------------------|
| Web                     | osite problem                                                                                                    |
| There<br>securi<br>some | e's a problem with this website's<br>ity certificate. This might mean that<br>one's trying to trick you or steal any |

- 1. Click on **Certificate error** > **View certificate**
- 2. In the popup window, copy the value of **SHA1 fingerprint** and paste it in the **recognizedCertificateThumbprints** setting.

| Certificate Information                | -17 |
|----------------------------------------|-----|
|                                        |     |
|                                        |     |
|                                        |     |
| Certificate error (※                   |     |
| Issued by                              |     |
| Valid from<br>22 January 2020 13:07:11 |     |
| Valid to<br>22 January 2021 00:00:00   |     |
| Subject organisation<br>Unknown        |     |
| Serial number                          |     |
| SHA-256 fingerprint                    |     |
|                                        |     |
| SHA1 fingerprint<br>B3:D               |     |

## 2.6 HTTP Error 500.19 – Internal Server Error

| C A Not secure   loca     HTTP Error 500.19 - In     The requested page cannol    | host:5001<br>ernal Server Error<br>be accessed because the related configuration data for the pa | nge is invalid.                      |                                                |
|-----------------------------------------------------------------------------------|--------------------------------------------------------------------------------------------------|--------------------------------------|------------------------------------------------|
| Detailed Error Informati                                                          | »n:                                                                                              |                                      |                                                |
| Module                                                                            | IIS Web Core                                                                                     | Requested URL                        | https://localhost:5001/                        |
| Notification                                                                      | Unknown                                                                                          | Physical Path                        |                                                |
| Handler                                                                           | Not yet determined                                                                               | Logon Method                         | Not yet determined                             |
| Error Code                                                                        | 0x8007000d                                                                                       | Logon User                           | Not yet determined                             |
| Config Error                                                                      |                                                                                                  |                                      |                                                |
| Config File                                                                       | \\?\C:\Aquaforest\Searchlight\bin\web.config                                                     |                                      |                                                |
|                                                                                   |                                                                                                  |                                      |                                                |
| Config Source:                                                                    |                                                                                                  |                                      |                                                |
| -1:<br>0:                                                                         |                                                                                                  |                                      |                                                |
|                                                                                   |                                                                                                  |                                      |                                                |
| More Information:<br>This error occurs when there is a<br>View more information » | problem reading the configuration file for the Web server or Web application. In sc              | me cases, the event logs may contain | more information about what caused this error. |

#### The cause of this error can be found by running the **Diagnostic Tool**

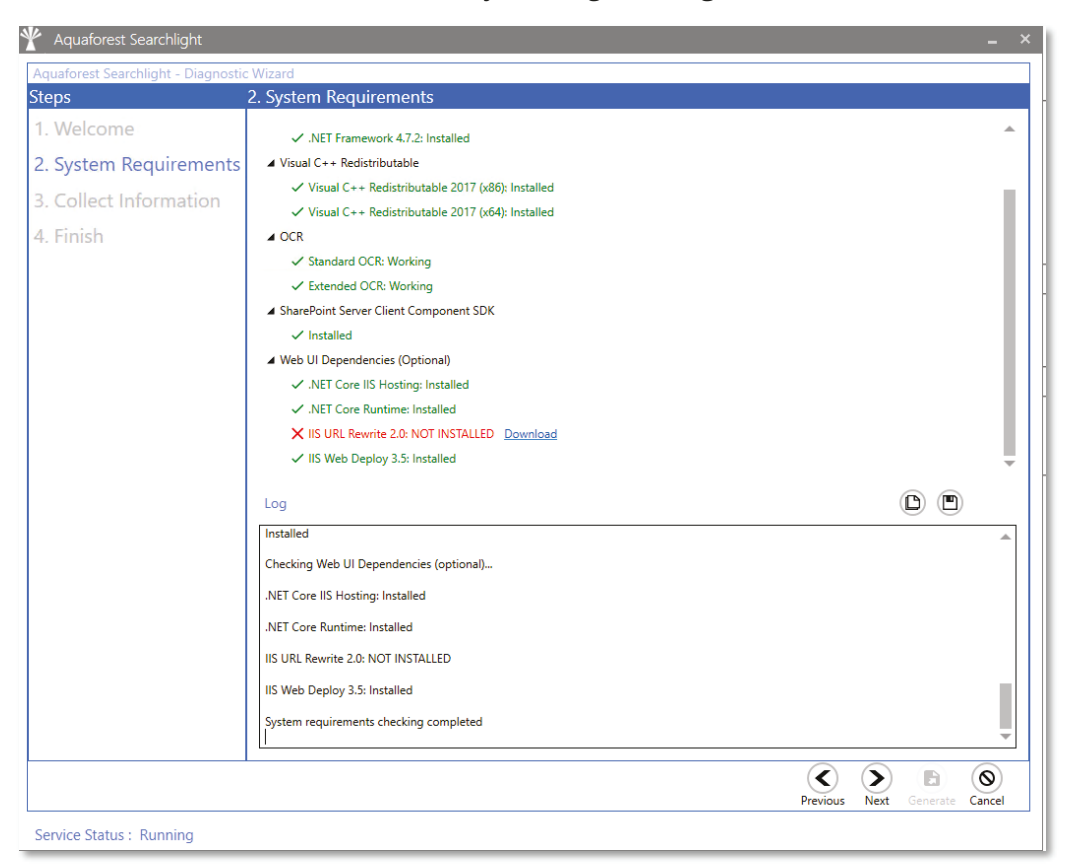

As shown above, the **URL Rewrite module** is not installed. This is required if you use the web interface. <u>Download</u> and install it.

You may encounter the following error when installing the URL Rewrite module "IIS Version 7.0 or greater is required to install IIS URL Rewrite Module 2":

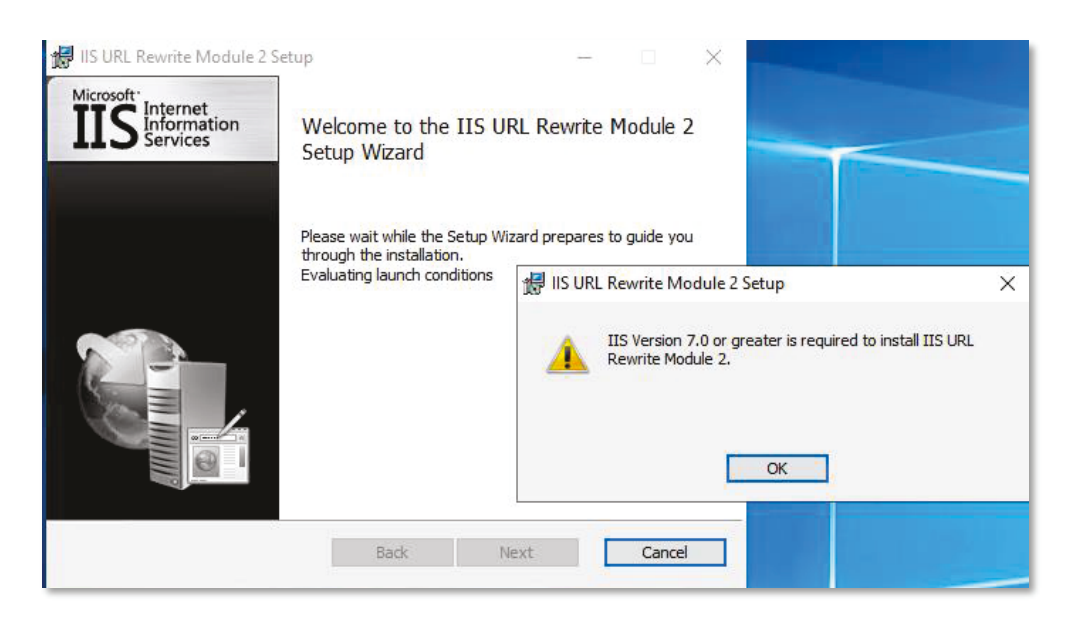

To fix this:

1. Open Registry Editor (Regedit)

#### 2. Go to HKEY\_LOCAL\_MACHINE\SOFTWARE\Microsoft\InetStp

| 醋 Registry Editor                                                      |       |                            |               |                    |
|------------------------------------------------------------------------|-------|----------------------------|---------------|--------------------|
| <u>F</u> ile <u>E</u> dit <u>V</u> iew F <u>a</u> vorites <u>H</u> elp |       |                            |               |                    |
| Computer\HKEY_LOCAL_MACHINE\SOFTW/                                     | ARE\/ | /licrosoft\lnetStp         |               |                    |
|                                                                        | ^     | Name                       | Туре          | Data               |
| IMETC                                                                  |       | (Default)                  | REG_SZ        | (value not set)    |
| > InetMgr                                                              |       | ab IISProgramGroup         | REG_SZ        | Microsoft Internet |
| (752A6C96 E20E 11D0                                                    | 0     | ab InstallPath             | REG_EXPAND_SZ | %windir%\system3   |
| Components                                                             |       | 80 MajorVersion            | REG_DWORD     | 0x0000000a (10)    |
| Extensions                                                             |       | RetabaseSetMajorVersion    | REG_DWORD     | 0x0000003 (3)      |
|                                                                        |       | 30 MetabaseSetMinorVersion | REG_DWORD     | 0x0000000 (0)      |
| > Input                                                                |       | 100 MinorVersion           | REG_DWORD     | 0x0000000 (0)      |

3. Modify the MajorVersion and set the Decimal value to 9

| Edit DWORD (32-bit) Value |                                                |  |  |
|---------------------------|------------------------------------------------|--|--|
| Value <u>n</u> ame:       |                                                |  |  |
| MajorVersion              |                                                |  |  |
| <u>V</u> alue data:<br>9  | Base<br><u>H</u> exadecimal<br><u>D</u> ecimal |  |  |
|                           | OK Cancel                                      |  |  |

- 4. Install the URL Rewrite Module
- 5. Go back to the registry editor and change the MajorVersion back to Decimal value of 10